TUTORIEL INSCRIPTION École de Patin

CPV LES COMÈTES DE CHICOUTIMI

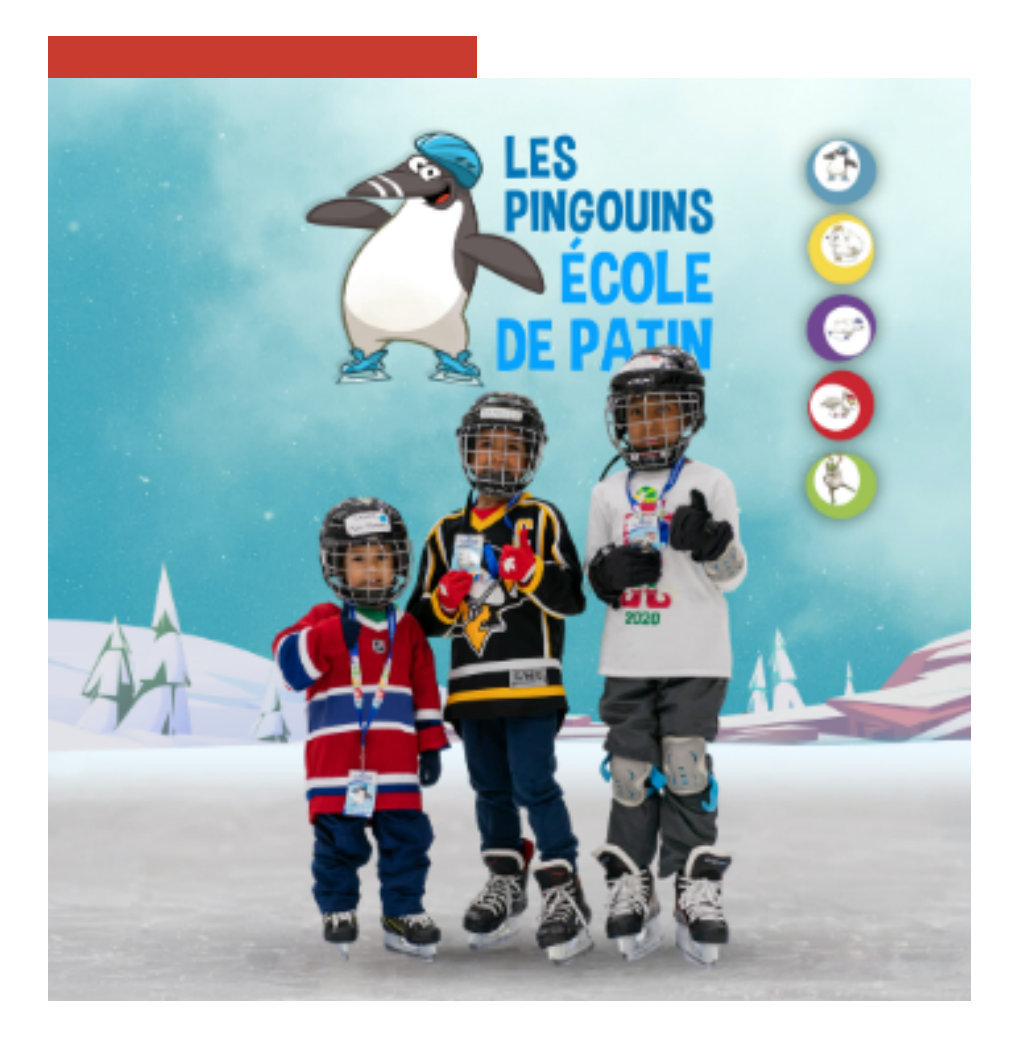

www.cometesdechicoutimi.com

\*nous recommandons d'effectuer l'inscription à partir d'un ordinateur plutôt qu'un appareil mobile

### 1. DIRIGEZ VOUS SUR NOTRE SITEWEB

#### www.cometesdechicoutimi.com

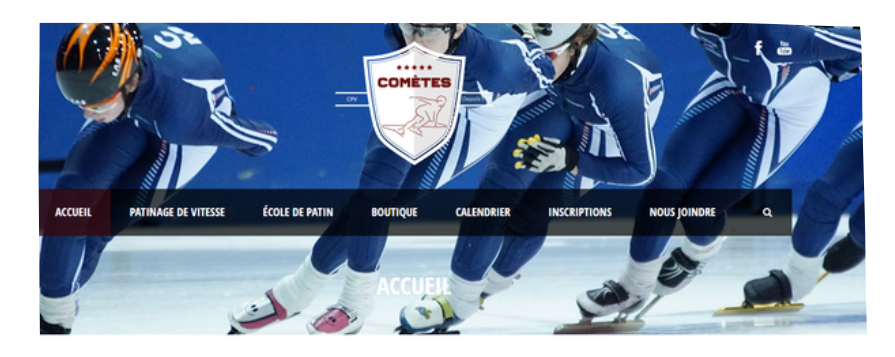

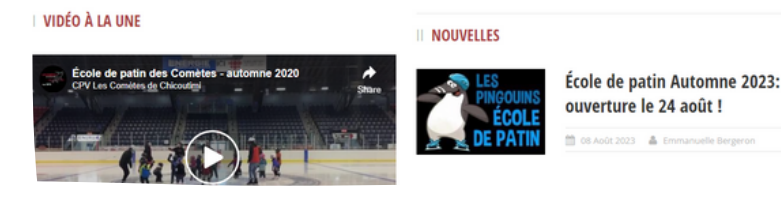

## 2. SÉLECTIONNEZ LES ONGLETS : "ÉCOLE De Patin / Inscription"

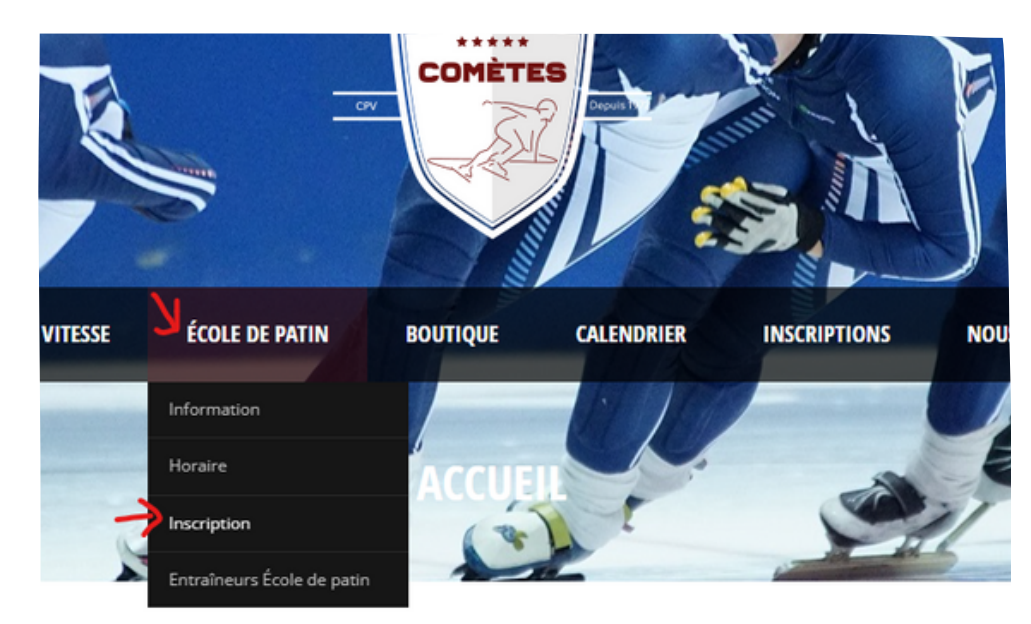

### 3. CLIQUEZ SUR LE LIEN D'INSCRIPTION

## Ce lien vous dirigera vers la plateforme d'inscription icereg.

#### LES INSCRIPTIONS POUR LA SESSION D'AUTOMNE 2023

seront ouvertes le 24 août 2023 à 18h. Surveillez notre page Facebook pour les annonces.

Pour inscrire votre enfant à l'École de patin, vous serez redirigé vers la plateforme d'inscriț l'inscription comprend l'affiliation à Patinage de vitesse Québec qui est ok

Inscriptions cliquez ici

ATTENTION ....

- Cours pour les enfants de 3 ans et plus (en date du premier cours).
- Votre enfant doit être capable de se tenir debout seul sur ses patins sur le sol ou sur la
- Les protège-lames sont recommandés (rigides ou souples).
- Aucun parent n'est admis sur la glace.
- Les places sont limitées.

## 4. UNE FOIS RENDU SUR LA PAGE D'INSCRIPTION ICEREG, CLIQUER SUR "S'INSCRIRE"

ANGLAIS FRANÇAIS

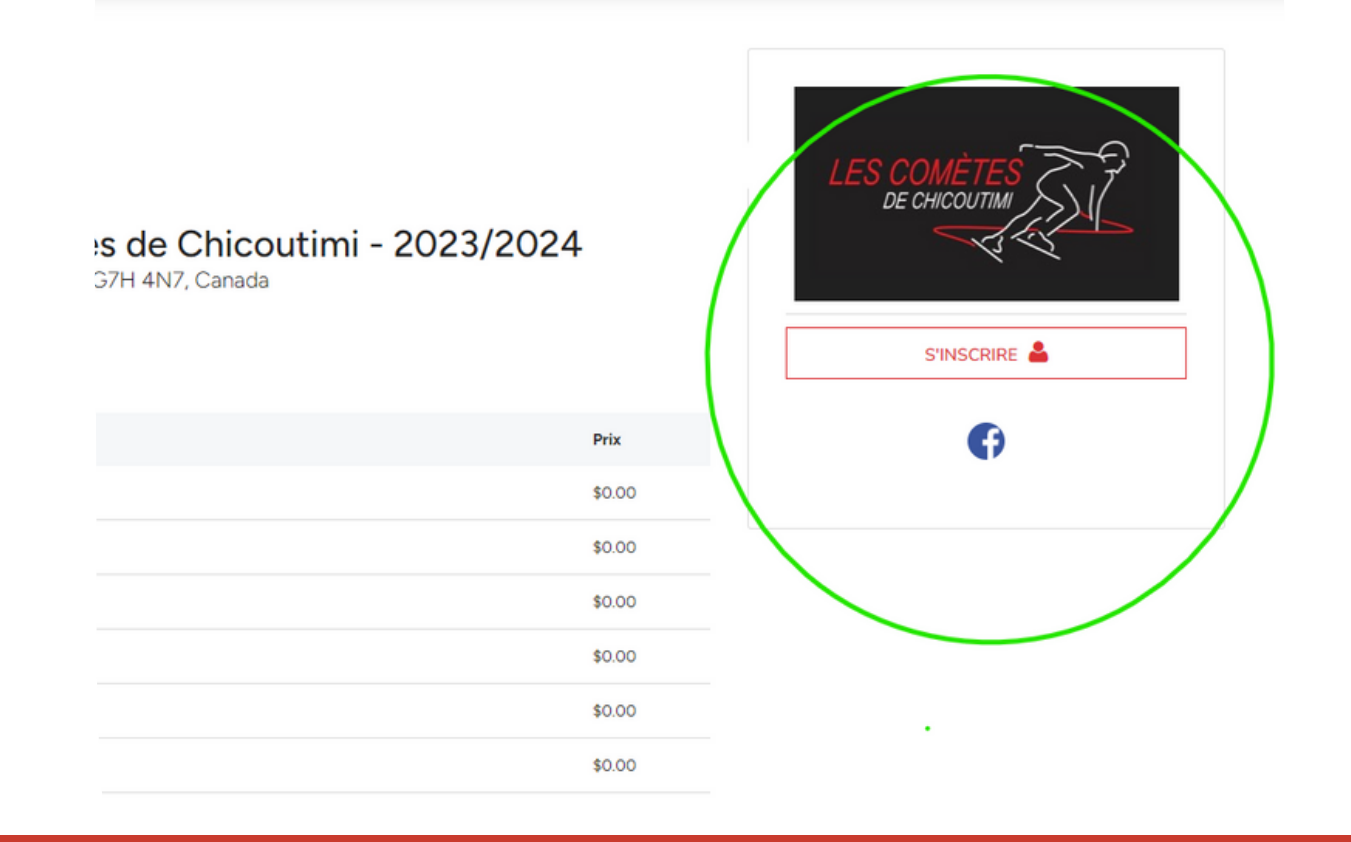

### 5. CRÉER LE PROFIL DU PARTICIPANT À Inscrire

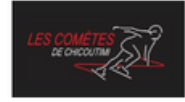

CHI - CPV Les Comètes de Chicoutimi - 2023/2024

| Qui souhaitez-vous inscrire ? | PRÉNOM                       |  |  |
|-------------------------------|------------------------------|--|--|
|                               | NOM DE FAMILLE               |  |  |
| INSCRIME QUELQUUN D'AUTRE     | DATE DE NAISSANCE AAAA-MM-JJ |  |  |
|                               | COURRIEL                     |  |  |
|                               | ANNULER S'INSCRIRE           |  |  |

# 6. CHOISIR L'OFFRE DE SERVICE QUE VOUS DÉSIREZ

**Avant de vous inscrire,** veuillez vous assurer que vous avez selectionné la catégorie qui convient selon le niveau du participant. Voir les descriptions ou l'onglet "école de patin/information" sur le Site Web.

#### Voici les catégories d'inscription disponibles :

|   | 0  | Membre du conseil d'administration des Comètes                                   | 0,00 \$   | - |
|---|----|----------------------------------------------------------------------------------|-----------|---|
|   | 1  | Entraîneur des Comètes                                                           | 0,00 \$   | - |
|   | 2  | Patineur niveau régional                                                         | 0,00 \$   | - |
|   | 3  | Patineur niveau interrégional/provincial/Élite                                   | 0,00 \$   | - |
|   | 4  | Patineur niveau national                                                         | 0,00 \$   | - |
|   | 5  | Patineur identifie NextGen                                                       | 0,00 \$   | - |
|   | 8  | École de patin - Renards et Caribous : Mardi 17h40                               | 110,00 \$ | - |
| / | 9  | École de patin - Pingouins et Harfang : Dimanche 8h10                            | 110,00 \$ | - |
|   | 10 | École de patin - Pingouins et Harfangs : Mardi 17h40                             | 110,00 \$ | - |
|   | 11 | École de patin - Renards et Caribous - 2x semaine : Mardi 17h40 et Dimanche 8h10 | 175,00 \$ | - |
|   | 12 | École de patin - Renards et Caribous : Dimanche 8h10                             | 110,00 \$ | - |
|   | 13 | École de patin - Pingouins et Harfang : Dimanche 9h30                            | 110,00 \$ |   |
|   |    |                                                                                  |           |   |

\*nous recommandons d'effectuer l'inscription à partir d'un ordinateur plutôt qu'un appareil mobile

# AU PLAISIR DE VOUS VOIR Bientôt!

#### CPV LES COMÈTES DE CHICOUTIMI

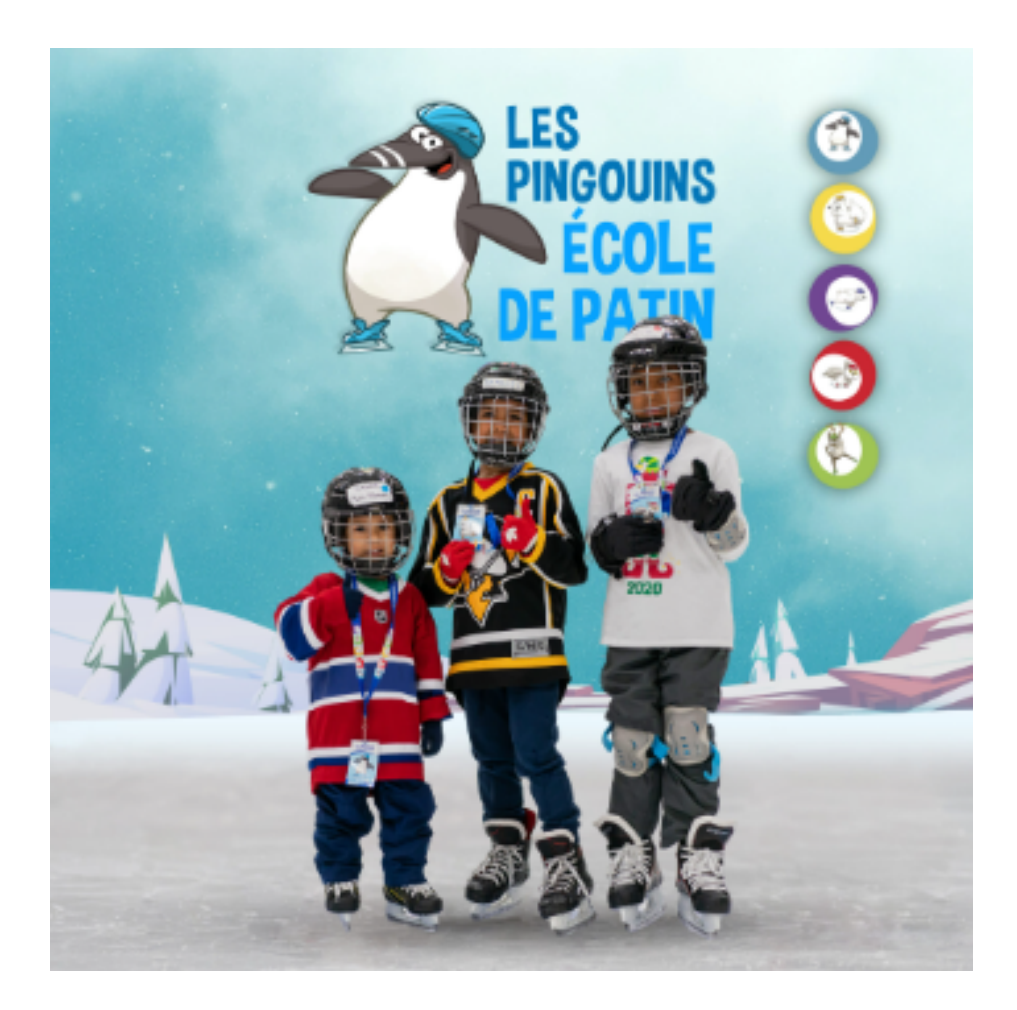

Pour plus d'information visitez le siteweb :

www.cometesdechicoutimi.com